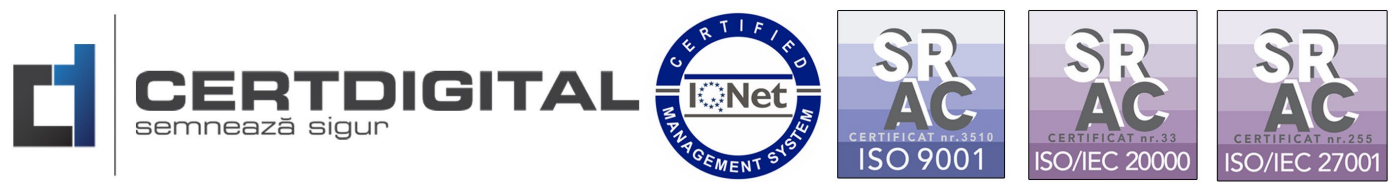

# INSTRUCȚIUNI PRIVIND ÎNREGISTRAREA UTILIZATORILOR ÎN SPAȚIUL PRIVAT VIRTUAL ANAF

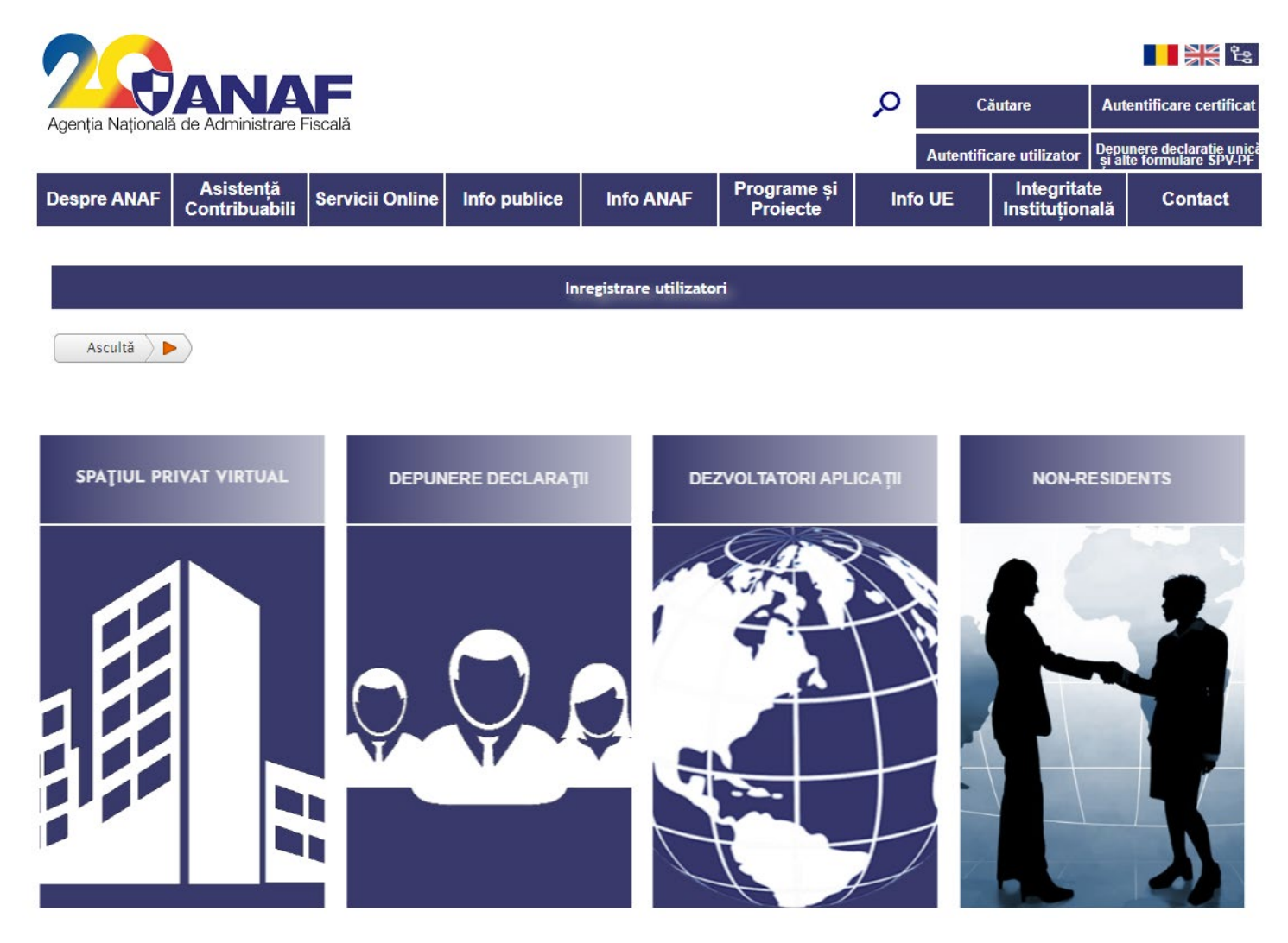

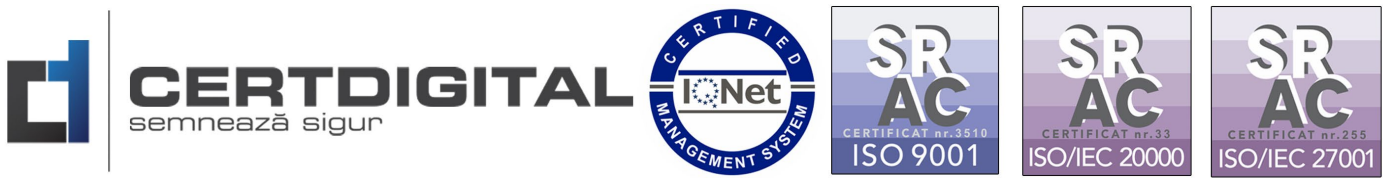

Primul pas pentru înregistrare – completarea documentului de confirmare ANAF

| 🔊 cor   | nfirmare- | -ANAF_BLA         | NK.pdf -          | Adobe Acr          | obat Read           | er DC            |           |            |        |          |          |       |            |          |        |            |        |         | -     |           | ×    |
|---------|-----------|-------------------|-------------------|--------------------|---------------------|------------------|-----------|------------|--------|----------|----------|-------|------------|----------|--------|------------|--------|---------|-------|-----------|------|
| Hom     | ne .      | w Sign<br>Tools   | COI               | Help<br>nfirmare-A | NAF_B               | ×                |           |            |        |          |          |       |            |          |        |            |        | ?       | Å.    | Sigr      | n In |
| B       | ☆         | ቀ                 | B) (              | <b>Q</b> 🕥         |                     | 1 .              | (1        | k 🖑        | Θ      | $\oplus$ | 108%     | Ŧ     | <b>₽</b> . | <b>→</b> | F      |            | Ó.     | Ð       | 0     | $\bowtie$ | 20   |
| Ð       |           |                   |                   |                    |                     |                  |           |            |        |          |          |       |            |          |        |            |        | Anexa   | nr. 3 | ^         | Q    |
| сs<br>П |           |                   |                   | AN                 |                     | F                |           |            |        |          |          |       |            |          |        | <b>DF</b>  |        |         |       |           | Pa   |
|         |           |                   | A                 | genția Națională   | de Administr        | are Fiscală      |           |            | D      | JCU      | MEN      |       |            | NFI      | (MA    | KE         |        |         |       |           |      |
| 6       |           |                   |                   |                    |                     |                  |           |            |        |          |          |       |            |          |        |            |        |         |       |           |      |
| Øri,    |           | Vă rog<br>utiliza | g să co<br>ite ur | onfirma<br>mătoar  | nți că, l<br>ele da | la elib<br>te pe | erarea    | certific   | atului | digit    | al cu ca | are e | ste se     | mnat     | ă acea | astă ce    | erere, | au fost |       |           | B.   |
|         |           | Nume              | :                 |                    | cic da              |                  | Jerran    |            |        |          |          |       |            |          |        |            |        |         |       |           | ×n.  |
|         |           | Prenu             | ıme:              |                    |                     |                  |           |            |        |          |          |       |            |          |        |            |        |         | 1     |           |      |
|         |           | E-mai             | l:                |                    |                     |                  |           |            |        |          |          |       |            |          |        |            |        |         |       |           | 5    |
|         | •         | X                 | u CNF             | )                  |                     |                  |           |            |        | CN       | P:       |       |            |          |        |            | 7      |         |       | •         |      |
|         |           |                   | cu stat           | ul de sta          | bilire a            | domic            | iliului s | i data nas | terii  |          |          |       |            |          |        |            |        |         |       |           |      |
|         |           |                   |                   |                    |                     |                  |           |            |        |          |          |       |            |          |        |            |        |         |       |           |      |
|         |           |                   |                   |                    |                     |                  |           |            |        |          |          |       |            |          |        |            |        |         |       |           | L.   |
|         |           |                   |                   |                    |                     |                  |           |            |        |          |          |       |            |          |        |            |        |         |       |           | R    |
|         |           |                   |                   |                    |                     |                  |           |            |        |          |          |       |            |          |        |            |        |         |       |           |      |
|         |           |                   |                   |                    |                     |                  |           |            |        |          |          |       |            |          |        |            |        |         |       |           |      |
|         |           |                   |                   |                    |                     |                  |           |            |        |          |          |       |            |          |        |            |        |         |       |           |      |
|         |           |                   |                   |                    |                     |                  |           |            |        |          |          |       |            | Se       | mnătur | ă utilizat | or     |         |       |           | →    |

1. Pentru descărcarea și generarea documentului de confirmare accesați <u>www.certdigital.ro</u>, secțiunea - Suport Tehnic - Confirmare ANAF sau accesați link:

https://ca.certdigital.ro/certenttrust/anaf/confirmare/public/

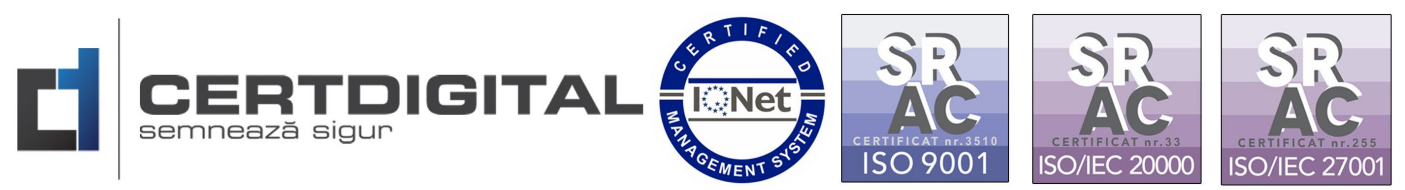

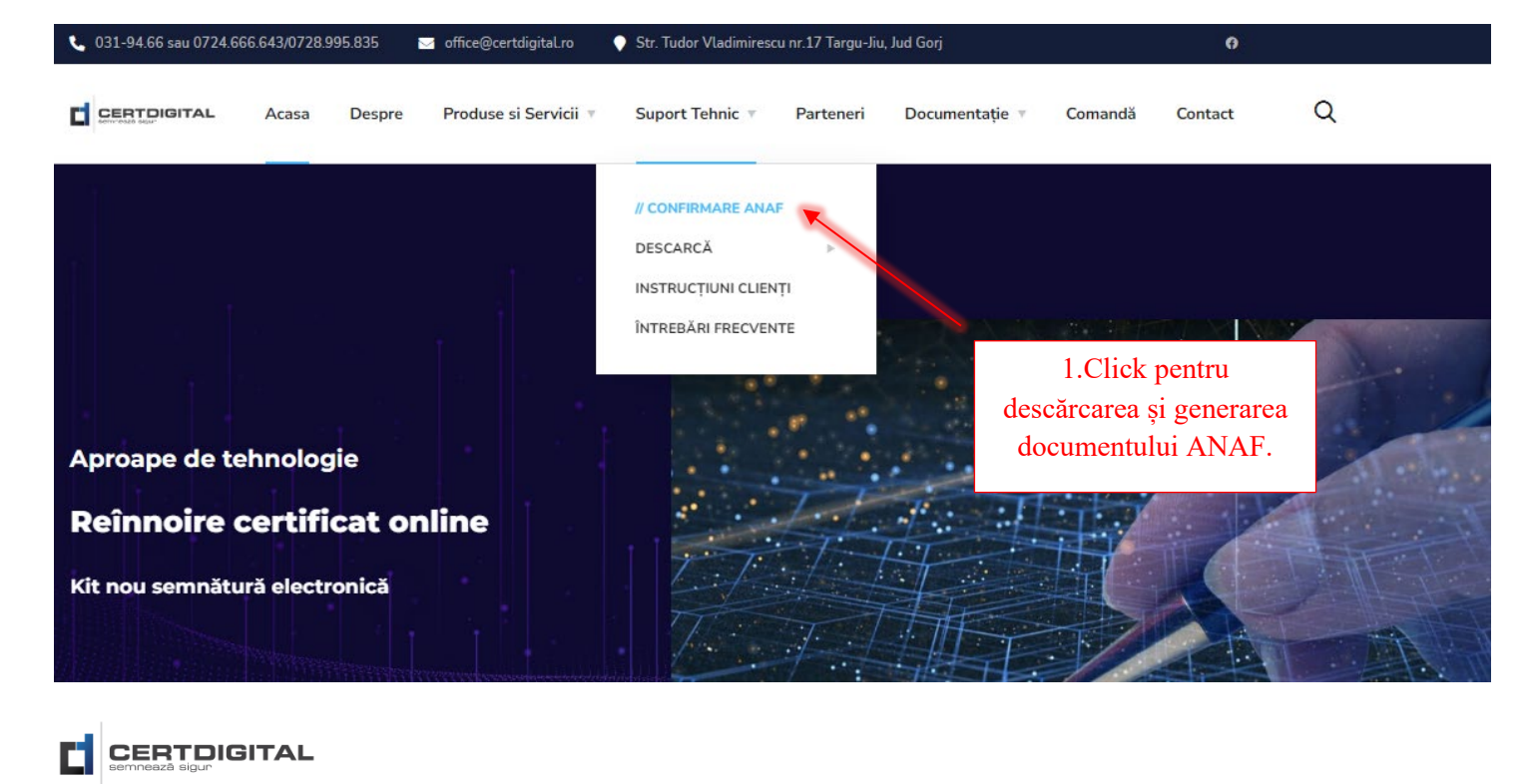

#### Confirmare ANAF

Ce este formularul de confirmare ANAF

Documentul de confirmare ANAF este necesar atât pentru procedura înregistrarea certificatului calificat(inrolarea sau crearea contului în SPV) cât și pentru reînnoirea certificatului calificat cu care vă autentificați în SPV. Acest document, contrasemnat de autoritatea **CERTDIGITAL**, certifică faptul că sunteți detinătorul legal al certificatului cu care semnați.

Documentul gol, necompletat, poate fi descărcat făcând click pe linkul următor. Atenție, documentul nu poate fi vizualizat în browser, trebuie deschis folosind Adobe Acrobat Reader

SPV(Spațiul Privat Virtual) este un serviciu ANAF

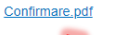

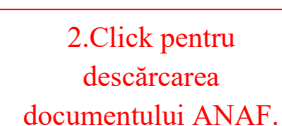

Generați-vă singur confirmarea electronică ANAF

Instrucțiuni

Instructiuni generare confirmare

Exemplu completare

1. Descărcati formularul ANAF necompletat

2. Completați Nume, Prenume, Email și CNP

Pentru a vă genera documentul de confirmare ANAF, efectuați următorii pași :

4. Încărcați documentul semnat facând click pe Selectează documentul de confirmare

3. Semnați electronic făcând click pe căsuța Semnătură utilizator

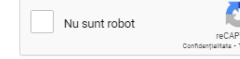

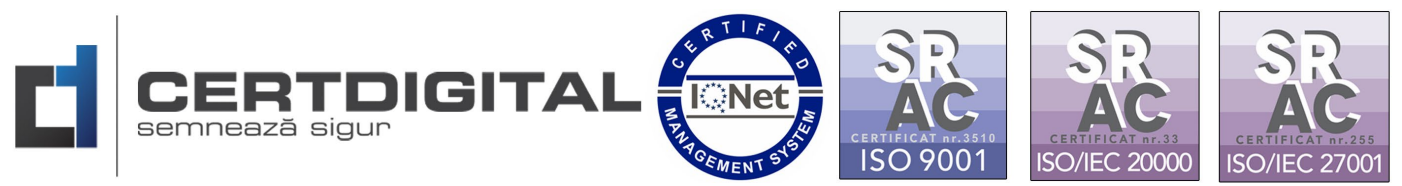

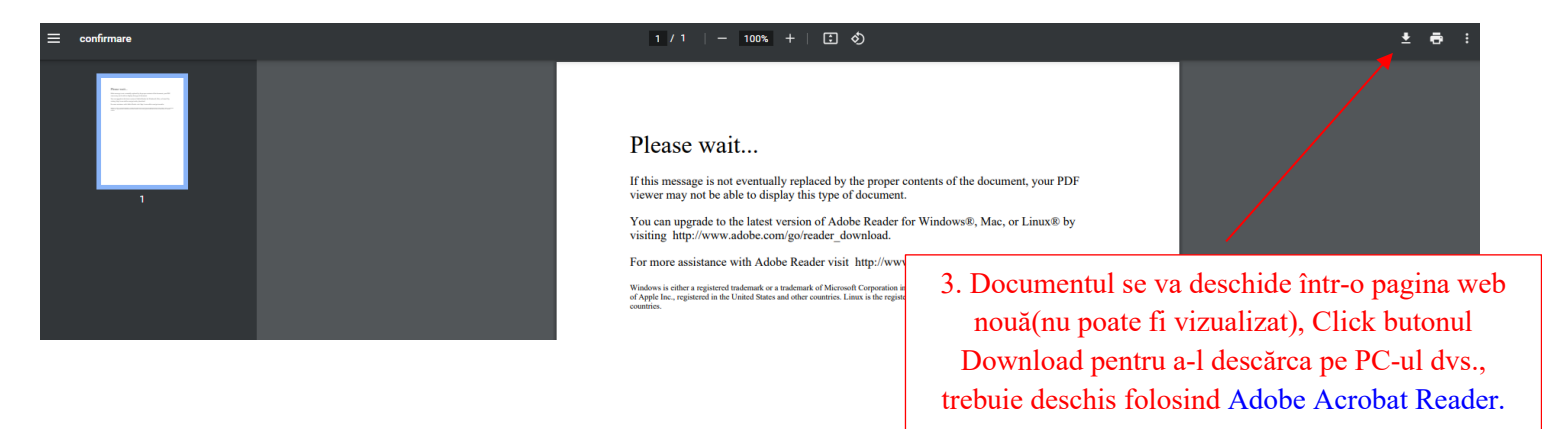

\*\*\* După descărcarea și completarea documentului click BACK în browserul de internet pentru a vă întoarce la pagina de generare document confirmare ANAF sau accesați din nou: https://ca.certdigital.ro/certenttrust/anaf/confirmare/public/

2. Deschideți documentul descărcat:

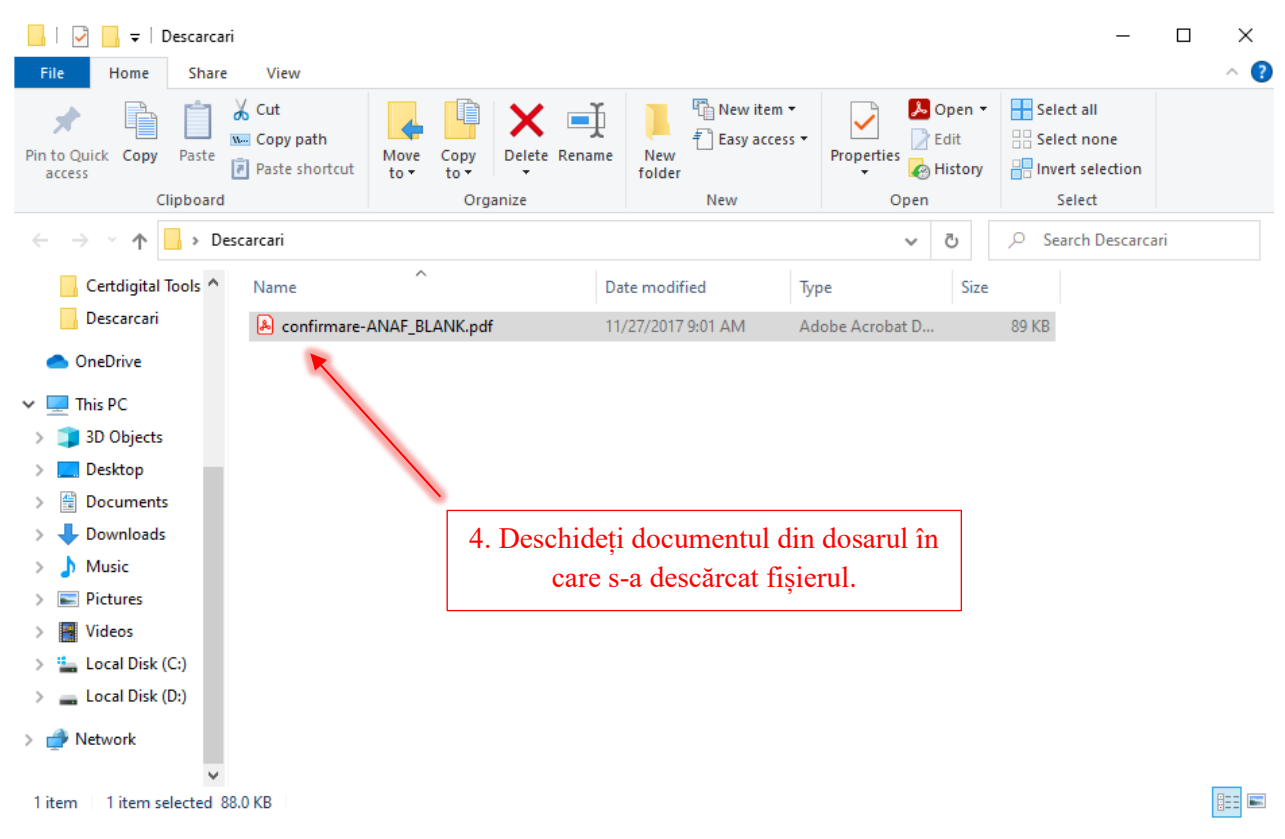

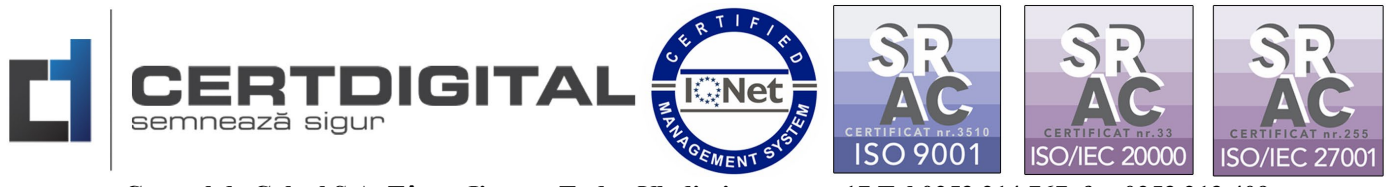

3. Completați datele folosite la eliberarea certificatului digital (Nume, Prenume, adresa de email din certificatul digital și CNP) și semnați cu certificatul digital la "Semnătură utilizator":

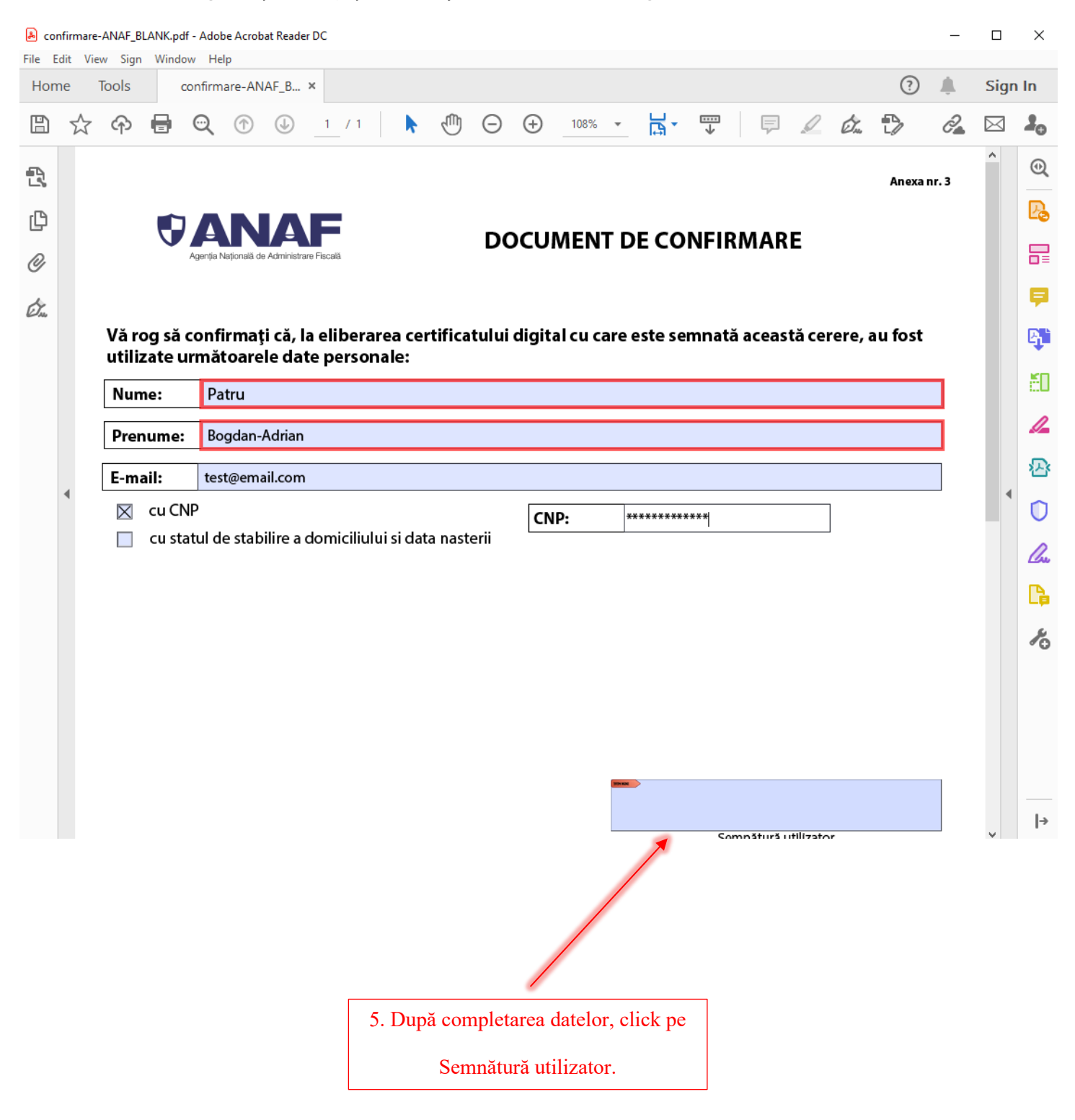

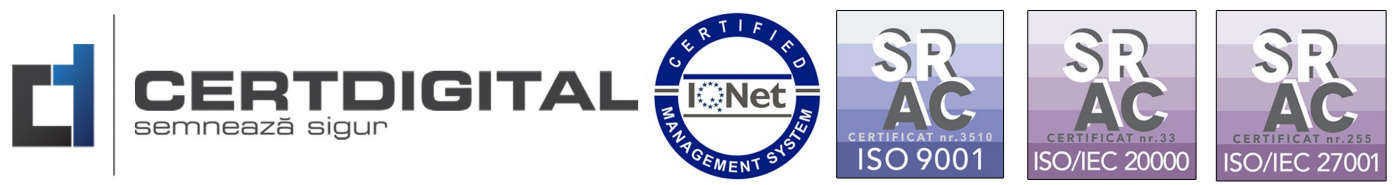

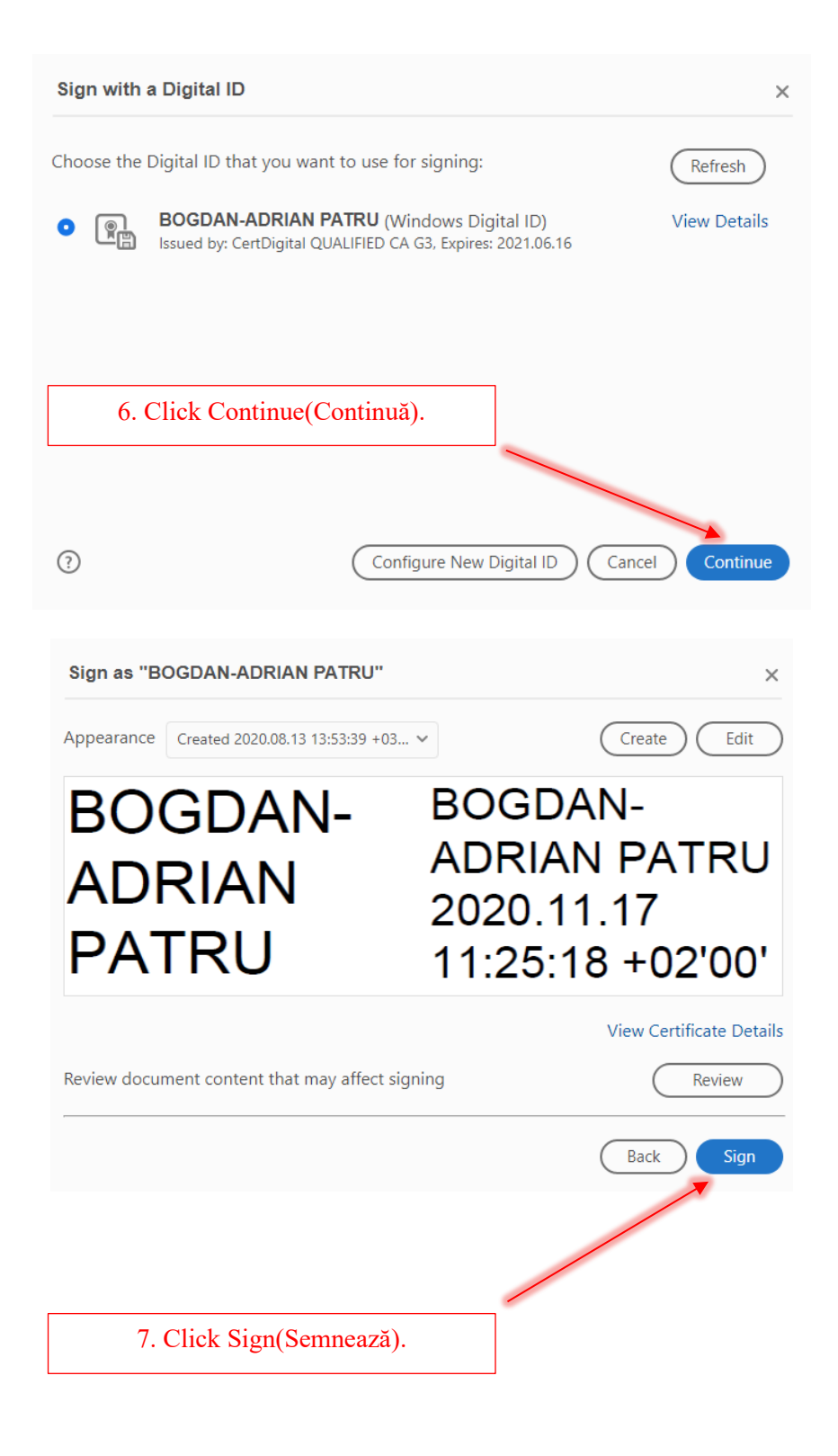

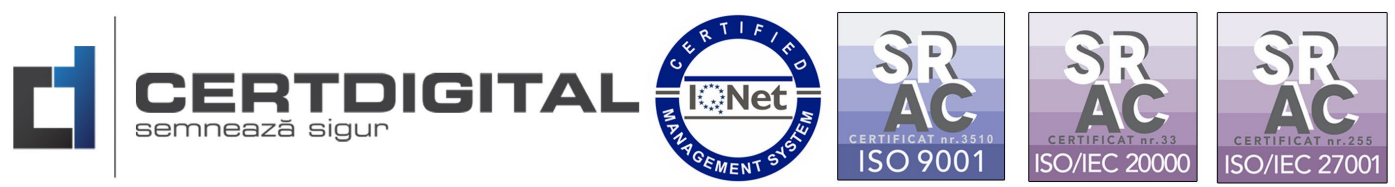

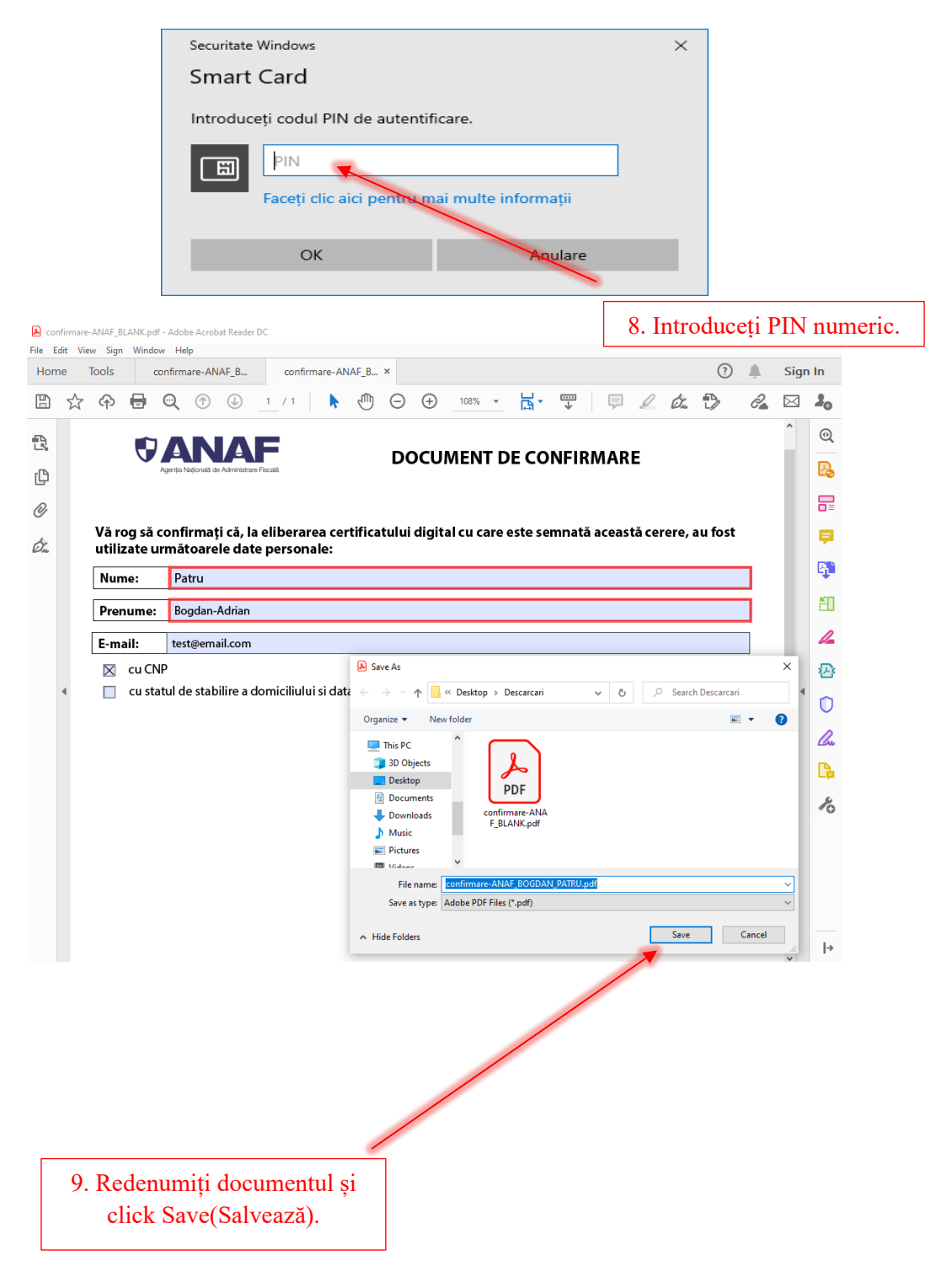

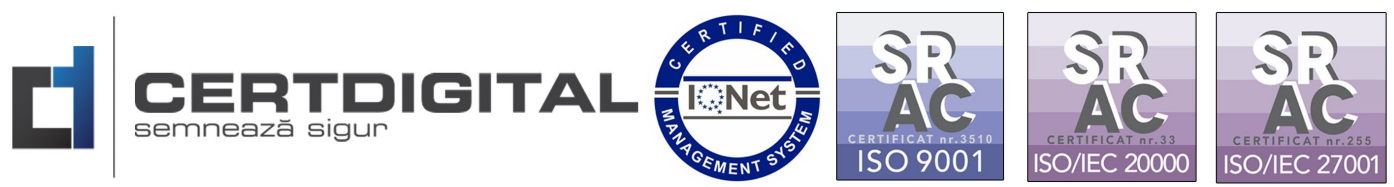

|         | 🛃 cor<br>File E | nfirmare<br>dit Vie | -ANAF_BO        | GDAN_P/<br>Window | ATRU.pdf      | f - Adobe A         | robat Re       | ader DC         |               |          |       |          |          |            |            |                         |        |                   |                      |                        | -        |           | ×          |
|---------|-----------------|---------------------|-----------------|-------------------|---------------|---------------------|----------------|-----------------|---------------|----------|-------|----------|----------|------------|------------|-------------------------|--------|-------------------|----------------------|------------------------|----------|-----------|------------|
|         | Hom             | ne                  | Tools           | co                | nfirmar       | e-ANAF_B            |                | confirm         | nare-A        | ANAF_B   | ×     |          |          |            |            |                         |        |                   |                      | ?                      | <b>.</b> | Sign      | In         |
|         | Ð               | ☆                   | ጭ               | 0                 | ୍             | 1                   | 1              | 7.1             | k             | 0        | Θ     | $\oplus$ | 108%     | *          | H.         | $\overline{\mathbb{V}}$ | Ţ      | D                 | Óm                   | ₽                      | 0a       | $\bowtie$ | 20         |
|         | <u>h</u> o      |                     |                 |                   | Л             |                     |                |                 |               |          |       |          |          |            |            |                         |        |                   |                      |                        |          | ^         | Q          |
|         | ß               |                     |                 |                   | gerija Nati   | onală de Admin      | strare Fisca   | 15              |               |          | DC    | ocui     | MENT     | r DI       | E CO       | NFIRM                   | MAF    | RE                |                      |                        |          |           | ₽₀         |
|         | ¢               |                     |                 |                   |               |                     |                |                 |               |          |       |          |          |            |            |                         |        |                   |                      |                        |          |           |            |
|         | 0               |                     | Vă ro<br>utiliz | g să c            | onfir<br>măte | mați că<br>parele d | la el<br>ate p | iberar<br>erson | ea ce<br>ale: | ertifica | tului | digita   | al cu ca | are e      | ste se     | nnată a                 | acea   | stă ce            | rere, a              | au fost                |          | L         | <b>P</b>   |
|         | Ó.              |                     | Num             | e:                | Patr          | u<br>u              |                |                 |               |          |       |          |          |            |            |                         |        |                   |                      |                        |          |           | B)         |
|         |                 |                     | Pren            | ume:              | Bog           | dan-Adria           | in             |                 |               |          |       |          |          |            |            |                         |        |                   |                      |                        | ī        |           | 50         |
|         |                 |                     | E-ma            | il:               | test@         | email.co            | m              |                 |               |          |       |          |          |            |            |                         |        |                   |                      |                        | 1        |           | 1.         |
|         |                 |                     | $\boxtimes$     | cu CNF            | )             |                     |                |                 |               |          |       | CN       | P:       |            |            |                         |        |                   | 1                    |                        |          |           | 恐          |
|         |                 | 4                   |                 | cu stat           | ul de         | stabilire           | a dorr         | iciliulu        | i si da       | ata nast | erii  |          |          |            |            |                         |        |                   | -                    |                        |          | •         | 0          |
|         |                 |                     |                 |                   |               |                     |                |                 |               |          |       |          |          |            |            |                         |        |                   |                      |                        |          |           | <u>l</u> u |
|         |                 |                     |                 |                   |               |                     |                |                 |               |          |       |          |          |            |            |                         |        |                   |                      |                        |          |           | C,         |
|         |                 |                     |                 |                   |               |                     |                |                 |               |          |       |          |          |            |            |                         |        |                   |                      |                        |          |           | k          |
|         |                 |                     |                 |                   |               |                     |                |                 | ٦             |          |       |          |          |            |            |                         |        |                   |                      |                        |          |           |            |
| 10. Doc | un              | ne                  | ntu             | l es              | te            | sem                 | na             | t               |               |          |       |          |          |            |            |                         |        |                   |                      |                        |          |           |            |
|         | e               | lec                 | etro            | nic               |               |                     |                |                 |               | _        |       | -        |          | BO0<br>PAT | GDAN<br>RU | ADRIA                   | N      | BOGDA1<br>2020.11 | N-ADRIA<br>.17 11:26 | N PATRU<br>5:58 +02'00 | or .     |           |            |
|         | -               |                     |                 |                   | ·             |                     |                |                 |               |          |       |          |          |            |            | Sem                     | nătură | i utilizato       | or                   |                        |          |           |            |
|         |                 |                     |                 |                   |               |                     |                |                 | _             |          |       |          |          |            |            |                         |        |                   |                      |                        |          |           | 1.4        |

4. După semnare documentul de confirmare se încarcă în platforma de Confirmare:

| Confirmare ANAF<br>Ce este formularul de confirmare ANAF<br>Documentul de confirmare ANAF este necesar atát centru procedura înregistrarea certificatului calificatulurolarea sau crearea contului în SPV)                                                                                                    | Instrucțiuni<br>Instrucțiuni generare confirmare<br>Pentru a vă genera documentul de confirmare ANAF efectuati următorii pasi -                                              |
|----------------------------------------------------------------------------------------------------|----------------------------------------------------------------------------------------------------|
| cât și pentru reînnoirea certificatului calificat cu care vă autentificați în SPV. Acest document, contrasemnat de autoritatea CERTDIGITAL,<br>certifică faptul că sunteți detinătorul legal al certificatului cu care semnați.<br>Documentul gol, necompletat, poate fi descărcat făcând click pe linkul următor.Atenție, documentul nu poate fi vizualizat în browser, trebuie | 1. Descărcați formularul ANAF necompletat 2. Completați Nume, Prenume, Email și CNP                                                                                          |
| deschis folosind Adobe Acrobat Reader<br>SPV(Spejil Print Virual) este un serviolu ANAF<br><u>Confirmare.pdf</u>                                                                                                    | 3. Semnați electronic făcând click pe căsuța Semnătură utilizator     4. Încărcați documentul semnat facând click pe Selectează documentul de confirm     Exemplu completare |
| Generați-vă singur confir                                                                                                    | marea electronică ANAF                                                                                                    |
|                                                                                                    |                                                                                                    |

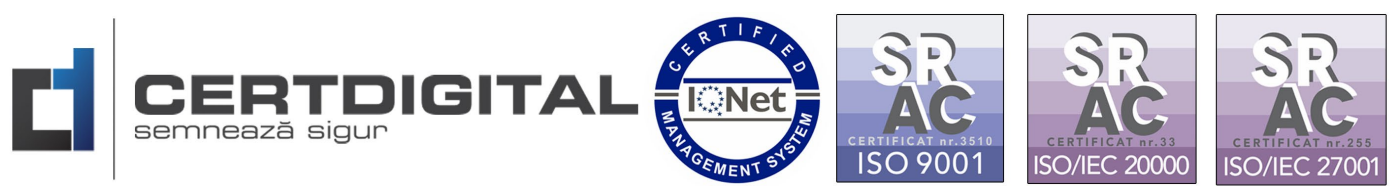

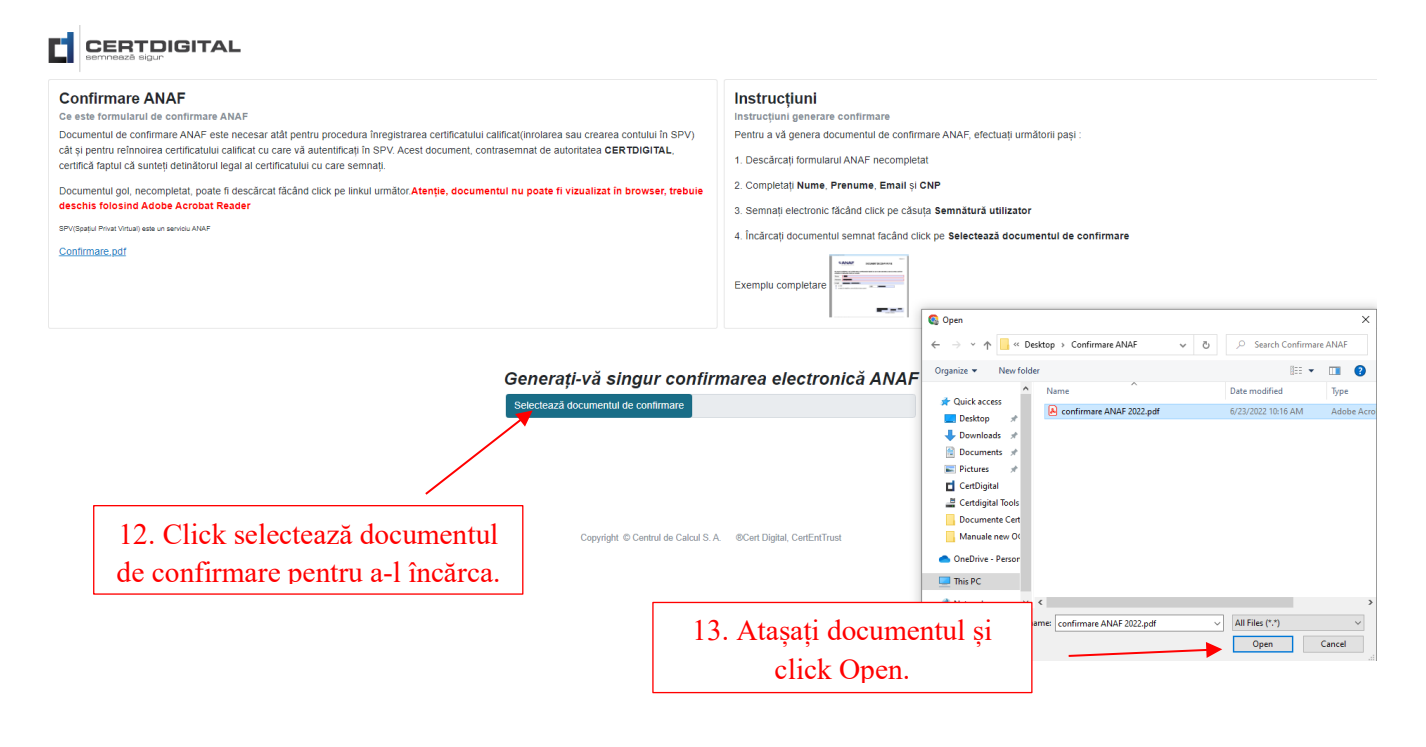

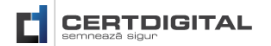

| Confirmare ANAF<br>Ce este formularul de confirmare ANAF<br>Documentul de confirmare ANAF este necesar atât pentru procedura înregistrarea certificatului ca<br>căt si pentru reinnoirea certificatului calificat cu care vă autentificati în SPV. Acest document, cont | lificat(inrolarea sau crearea contului în SPV)<br>rasemnat de autoritatea CERTDIGITAL. | <b>Instrucțiuni</b><br>Instrucțiuni generare confirmare<br>Pentru a vă genera documentul de confirmare ANAF, efectuați următorii pași :                       |
|----------------------------------------------------------------------------------------------------|----------------------------------------------------------------------------------------|----------------------------------------------------------------------------------------------------|
| certifică faptul că sunteți detinătorul legal al certificatului cu care semnați.<br>Documentul gol, necompletat, poate fi descărcat făcând click pe linkul următor Atenție, documen<br>deschis folosind Adobe Acrobat Reader                                            | tul nu poate fi vizualizat în browser, trebuie                                         | 1. Descărcați formularul ANAF necompletat     2. Completați Nume, Prenume, Email și CNP     3. Semnați electronic făcând click pe căsuța Semnătură utilizator |
| SP/(Spatju Privat Virtual) este un serviciu ANAF <u>Confirmare, pdf</u>                                                                                                    |                                                                                        | 4. Încărcați documentul semnat facând click pe Selectează documentul de confirma<br>Exemplu completare                                                        |
|                                                                                                    | Generați-vă singur confirm                                                             | narea electronică ANAF                                                                                                    |
|                                                                                                    | Documentul a Descarcă document                                                         | fost generat!<br>ul de confirmare                                                                                                    |
| 14. Click pentru a descărca documentul de confirmare.                                                                                                    |                                                                                        |                                                                                                    |
|                                                                                                    | Copyright © Centrul de Calcul S. A                                                     | @Cert Digital, CertEntTrust                                                                                                    |

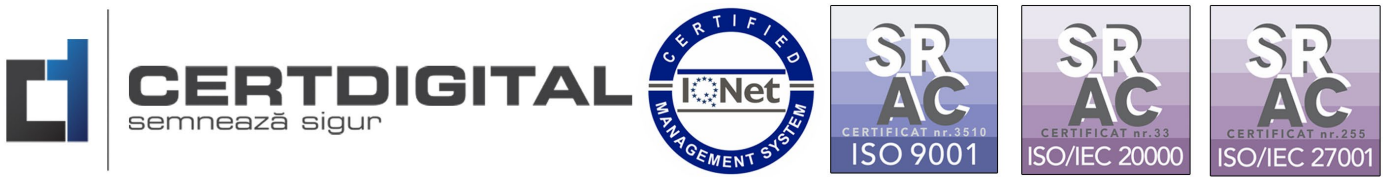

- Documentul poate fi trimis după completare pentru a fi semnat de către Autoritatea de Certificare CertDigital și la adresele de email: <u>office@certdigital.ro</u> sau <u>confirmare@certdigital.ro</u>
- Se salvează documentul de confirmare (semnat și de utilizator și de Autoritatea de Certificare\*\*\*)

### \*\*\*Notă:

Dacă în urma solicitării dvs. de a depune pe platformele de înregistrare/reînnoire **A.N.A.F** primiți următoarea eroare:

"Eroare! Document modificat după aplicarea semnăturii sau document cu mai multe semnături. Vă rugăm să raportați eroarea prin intermediul formularului de contact de pe portalul **A.N.A.F**"

A.N.A.F comunică următoarele la obținerea Cerererii pentru utilizarea unui certificat digital calificat - formularul 150 sau reînnoire certificat calificat pentru utilizarea serviciului de depunere declarații online:

"Documentul de confirmare pe care dumneavoastră îl depuneți pe ANAF nu trebuie să fie mai vechi de 24 de ore de când a fost semnat de dumneavoastră și de autoritatea care v-a emis certificatul digital.

De asemenea în momentul în care îl primiti semnat de autoritatea emitentă NU TREBUIE SĂ ÎL DESCHIDEȚI sau dacă îl deschideți SĂ NU FACEȚI MODIFICĂRI și să îl închideți cu X."

Referința A.N.A.F

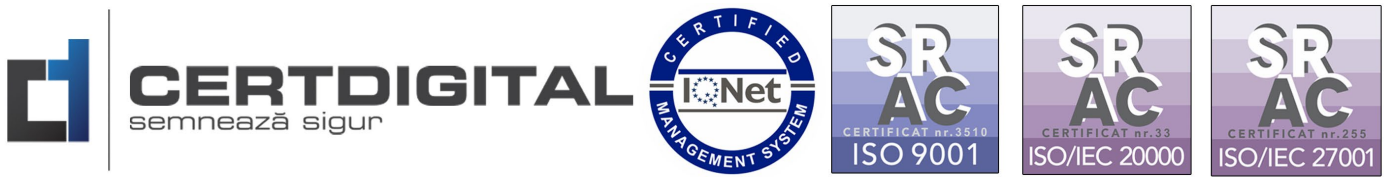

## Pasul 2 – Înregistrarea în platforma ANAF Spațiu Privat Virtual

Accesați următoarea adresă web pentru a vă înregistra:

https://www.anaf.ro/anaf/internet/ANAF/servicii\_online/inreg\_inrol\_pf\_pj\_spv

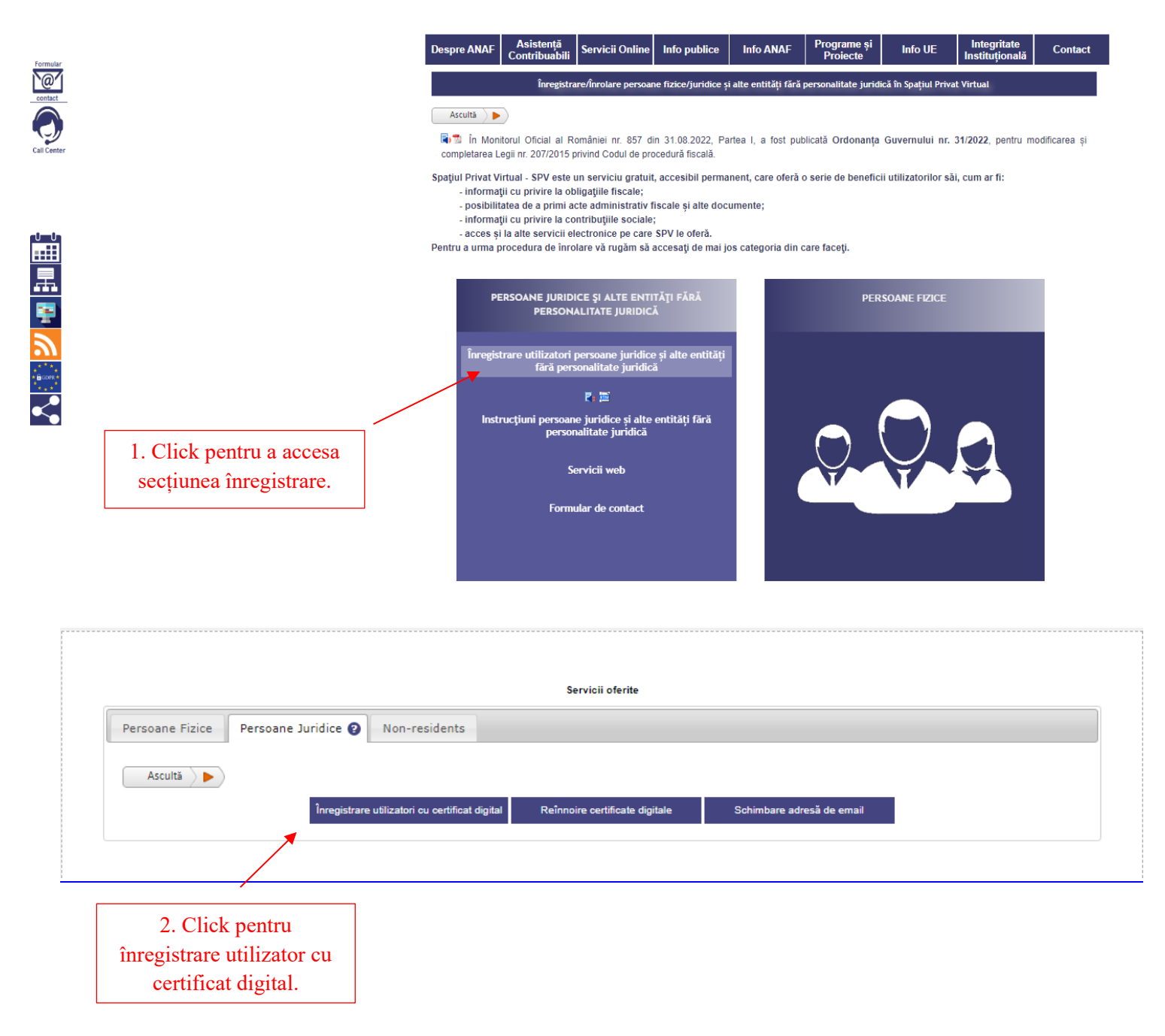

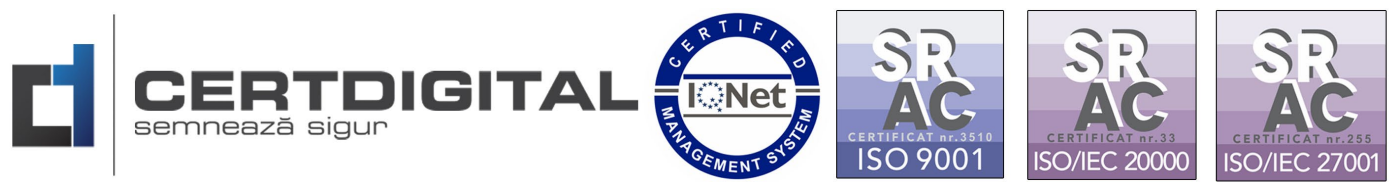

| Înapoi                                      |                                          |                                   |                                                               |                                   |
|---------------------------------------------|------------------------------------------|-----------------------------------|---------------------------------------------------------------|-----------------------------------|
| Activează asistență vocală                  |                                          |                                   |                                                               |                                   |
| Datele de identificare ale solici           | itantului                                |                                   |                                                               |                                   |
|                                             |                                          |                                   |                                                               |                                   |
| Cod de identificare fiscal (CUI/CNP)        | 123456                                   | 2                                 |                                                               |                                   |
| Datele de identificare ale perso            | panei                                    |                                   |                                                               |                                   |
| Se completează datele de identificare       | ale persoanei cu calitatea de reorezenta | nt legal, reprezent               | ant desemnat sau împuternicit al s                            | solicitantului (dacă este cazul). |
| A se vedea Termeni și Condiții.             |                                          |                                   |                                                               |                                   |
| Cod numeric personal (CNP/NIF)              | 18******                                 | e                                 |                                                               | 1                                 |
| Prenume                                     | BOGDAN-ADRIAN                            | 3                                 | 3. Completați datel                                           | e de                              |
| Nume                                        | PATRU                                    | 2                                 | Identificare.                                                 |                                   |
| Tip act de identitate                       | C.I. •                                   | •                                 |                                                               |                                   |
| Număr act identitate                        | 67****                                   | ]                                 |                                                               |                                   |
| Serie act identitate                        | G*                                       | ]                                 |                                                               |                                   |
| Calitate                                    | Reprezentant legal                       | •                                 | 4 Încărcati docume                                            | entul de                          |
| Nr. telefon mobil                           | 0727*****                                | 1                                 | confirmare generat                                            | anterior.                         |
| Această informație este confidențială și va | a fi folosită strict în relația cu ANAF. |                                   |                                                               |                                   |
| Adresa de email                             | b*****@gmail.com                         |                                   | <b>~ + · · · · ·</b>                                          |                                   |
| Sunt de acord să primesc atenționă          | ári prin email de la ANAF - Gratuit.     |                                   | 5. Incarcați arhiva                                           | .zıp cu                           |
| Sunt de acord cu Termenii și condiț         | tile de utilizare a serviciului.         | 1                                 | Este pecesor să avet                                          | i instalat                        |
| Selectați documentul de confirmare          | Choose File Confirma87eb9.pdf            |                                   | un program pentru a                                           | urhivare.                         |
|                                             |                                          |                                   |                                                               |                                   |
| Selectați arhiva zip cu documentele         | Choose File No file chosen               | 💙 🔪 - Docume                      | entul semnat cu certificat                                    | Conie Certificat                  |
| Justificative                               |                                          | electronic<br>electronic          | calificat sau documentul<br>cooie a imaginii documentului     | constatator statut                |
| Cod de validare                             | mf4nx                                    | Care ates                         | tă calitatea de reprezentant                                  | imputernicire dună                |
|                                             | mf4nx                                    | legal, rep<br>împutem<br>- Dimens | rezentant desemnat sau<br>icit<br>iunea maximă a arhivei este | caz(recomandat si o cop           |
|                                             | Ascultă                                  | 5MB.                              |                                                               |                                   |

Continuă

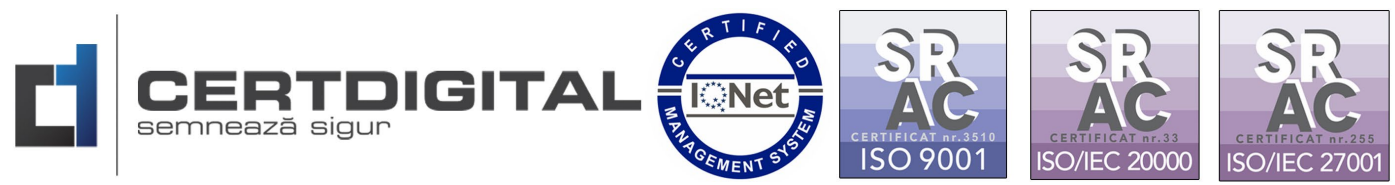

#### Înapoi

### Validare email:

Vă rugăm introduceți codul unic de verificare care a fost trimis pe adresa de email a dvs.

| Cod email       | 338997 |   | <ul> <li>6. Introduceți codul email și</li> <li>cel de validare și apăsați<br/>trimite.</li> </ul> |
|-----------------|--------|---|----------------------------------------------------------------------------------------------------|
| Cod de validare | 6p3d2  | 0 |                                                                                                    |
|                 | 6p3d2  |   |                                                                                                    |
| Trimite         |        |   |                                                                                                    |
| Înapoi Meniu    |        |   |                                                                                                    |

Ca urmare a cererii dumneavoastră de înrolare în Spațiul Privat Virtual vă aducem la cunoștință că înregistrarea s-a efectuat cu succes. Menționăm că, informațiile cu privire la datele dumneavoastră de înrolare în Spațiul Privat Virtual pot fi salvate în format html (Ctrl-S) și pot fi imprimate.

| Număr înregistrare:<br>Nume și prenume: | 4629925<br>Pătru Boodan-Adrian |                        |
|-----------------------------------------|--------------------------------|------------------------|
| Nume și prenume:                        | Pătru Boodan-Adrian            |                        |
|                                         |                                |                        |
| CNP/NIF:                                | 18*********                    |                        |
| Tip act de identitate:                  | CI                             |                        |
| Serie act identitate:                   | G*                             |                        |
| Numår act identitate:                   | 672***                         |                        |
| Adresa de email:                        | bo****@gmail.com               | 7. La final veți primi |
| Nr. telefon mobil:                      | 07*******                      | mesajul ataşat.        |
| Calitate:                               | Reprezentant legal             |                        |
| Pentru CUI/CNP:                         | 123456                         |                        |